### Step 1:

Participants can access the registration page from the MCPS homepage. It's the Red Button that reads *Register for Programs,* blue arrow below.

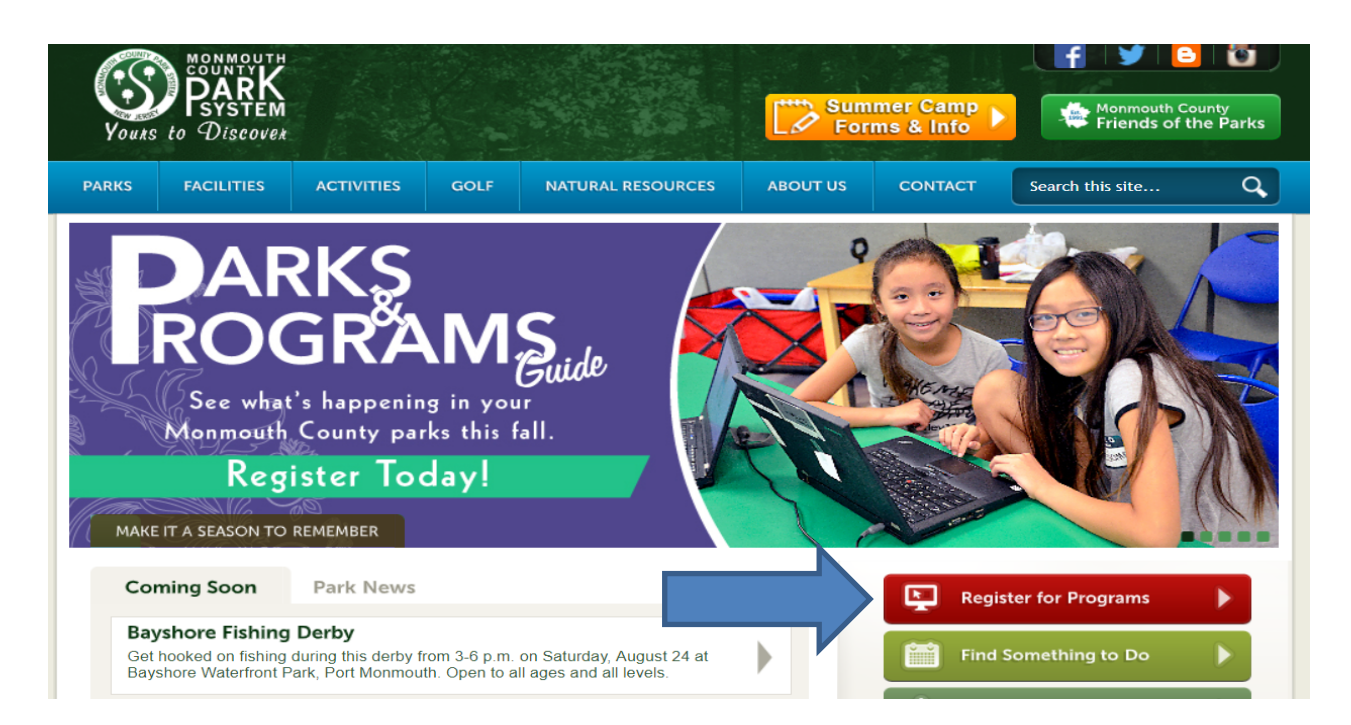

# Step 2:

Once you clinic on the *Register for Programs* link it brings you to the screen below. From this page you can access the programs in two ways, either through the Program Type drop down (orange arrow) or the Program Code option (green arrow).

|                   |                    | Program                              | s & Registration                         |                                        |
|-------------------|--------------------|--------------------------------------|------------------------------------------|----------------------------------------|
| Use one or r      | the search fund    | ctions below to find the best progra | m(s) for you and your family. For more d | letailed instru                        |
| Activities Search | <b>ب</b>           |                                      |                                          |                                        |
| Program Type      |                    | Park Location                        | Age Group Age Range                      | Program Code                           |
| All Program       | IS 🔻               | All Park Locations -                 | All Age Groups -                         |                                        |
| Start Date Range  |                    |                                      | Days of Week                             | Keywords                               |
|                   | to                 |                                      | Any Day 🗸                                |                                        |
| Season            |                    |                                      |                                          |                                        |
| All Seasons       | •                  |                                      |                                          |                                        |
| Search            | Reset              |                                      |                                          |                                        |
| Summer 2019 F     | Parks & Programs G | Guide (PDF) Camp/Swim 20             | 019 Parks & Programs Guide               | Fall 2019 Parks & Programs Guide (PDF) |

## Step 3:

If you select the Program Type, simply select Golf (yellow arrow) and then hit the green search button below (purple arrow). Once you hit search it will provide an alphabetical list of the fall programs that Golf has to offer. Customer has to scroll down as the top of the page will show the

| ram Туре                 | Park Location        | Age Group Age Range | Program Code |
|--------------------------|----------------------|---------------------|--------------|
| Golf 🗸                   | All Park Locations - | All Age Groups -    |              |
| Deselect All             |                      | Days of Week        | Keywords     |
| Adults -                 | to                   | Any Day 🗸           |              |
| amilies 👻                |                      |                     |              |
| ids & Teens 👻            |                      |                     |              |
| arent/Child 🚽            |                      |                     |              |
| ummer Camps 👻            |                      |                     |              |
| erapeutic Recreation     |                      |                     |              |
| vim Lessons              | 1                    |                     |              |
| olf                      |                      |                     |              |
| lf 🔨                     |                      |                     |              |
| toric 👻                  |                      |                     |              |
| ps                       |                      |                     |              |
| nine Classes             |                      |                     |              |
| rthday Party<br>stration |                      |                     |              |
| questrian                |                      |                     |              |

The is the screen that you will see after you hit the seach button. Must scroll down to see the list

Use one or more of the search functions below to find the best program(s) for you and your family. For more detailed instructions, please click here.

| Activities Search 🛧                      |                                                 |                                               |                                         |
|------------------------------------------|-------------------------------------------------|-----------------------------------------------|-----------------------------------------|
| Program Type                             | Park Location                                   | Age Group Age Range                           | Program Code                            |
| Golf 🕶                                   | All Park Locations -                            | All Age Groups -                              |                                         |
| Start Date Range                         |                                                 | Days of Week                                  | Keywords                                |
| t                                        | to                                              | Any Day <del>▼</del>                          |                                         |
| Season                                   |                                                 |                                               |                                         |
| All Seasons •                            |                                                 |                                               |                                         |
| Search Reset                             |                                                 |                                               |                                         |
|                                          |                                                 |                                               |                                         |
| Search Results                           |                                                 |                                               | Displaying 1 - 10 of 24                 |
| Next >>                                  |                                                 |                                               |                                         |
| 60 Minute Clinic - Chip                  | ping/Pitching                                   |                                               |                                         |
| Learn how to turn three shots into two s | shots and lower your golf scores. Two-thirds of | your golf game is played from 75 yards and in | , so this clinic is all about the short |

Once you scroll through the pages you will get to the T's and you will see the two programs:

| Register | 15 spots available! | Instructor: Lloyd Monroe<br>(ages 55 and up) | 8:00 AM - 11:30 AM | OULSC |  |
|----------|---------------------|----------------------------------------------|--------------------|-------|--|
|          |                     |                                              |                    |       |  |

#### The First Tee of the Jersey Shore

The First Tee programs and lessons introduce kids to the great game of golf. The First Tee will be offering two classes; PLAYer and Par. The PLAYer class introduces how to play the game of golf in a positive and non-competitive atmosphere. Our nationally trained coaches focus special emphasis on The First Tee Core Values, learning the basics of golf and appreciating the rules and etiquette of the game. PLAYer level instruction is developmentally appropriate curriculum to help new participants establish a strong foundation both in golf and life skills. PAR level builds on the PLAYer level curriculum with continued exposure to the game of golf and focuses on two general The First Tee life skills: Self-Management and Interpersonal Skills. We recommend this Level to participants returning to the program with at least completing 2 seasons of PLAYer PAR students will participate in a mixture of practice drills and activity-based games – seamlessly integrating The First Tee life skills into each lesson.

| Register        | Fee(s)                                    | Program<br>Code | Title                                                                                                    | Dates                                                          | Day(s) | Location                             | Age(s)        |   |
|-----------------|-------------------------------------------|-----------------|----------------------------------------------------------------------------------------------------|----------------------------------------------------------------|--------|--------------------------------------|---------------|---|
| Qty<br>Register | \$95.00 Per Person<br>9 spots available!  | T1494A          | The First Tee of the Jersey<br>Shore Player 1 & 2 BEGINNER                                                                                    | 6 Sessions<br>9/10/2019 - 10/15/2019 from<br>4:30 PM - 5:45 PM | Tue    | Charleston<br>Springs Golf<br>Center | ages<br>7-11  | 6 |
| Qty<br>Register | \$95.00 Per Person<br>12 spots available! | T1594A          | The First Tee of the Jersey<br>Shore Par Level - Intermediate /<br>Advanced Golfer must have<br>completed at least 3 seasons of<br>PLAYER 1&2 | 6 Sessions<br>9/10/2019 - 10/15/2019 from<br>4:30 PM - 5:45 PM | Tue    | Charleston<br>Springs Golf<br>Center | ages<br>10-12 | 0 |

# Step 4:

If you choose to take the Program Code option, which is a faster way, you input the program code into the search bar, (green arrow) and then hit the search button (pink arrow). That will get you directly to the program registration page.

|                             |              | Program                       | s & Registration                        |                                |
|-----------------------------|--------------|-------------------------------|-----------------------------------------|--------------------------------|
| Use one or more of the sear | ch functions | below to find the best progra | am(s) for you and your family. For more | detaile ns, please click here. |
| Activities Search 🔨         |              |                               |                                         |                                |
| Program Type                | Park         | Location                      | Age Group Age Range                     | Program Code                   |
| All Programs -              |              | All Park Locations -          | All Age Groups -                        | T1494A                         |
| Start Date Range            |              |                               | Days of Week                            | Keywords                       |
|                             | to           |                               | Any Day 🗸                               |                                |
| Season                      |              |                               |                                         |                                |
| All Seasons                 | •            |                               |                                         |                                |
| Search Reset                | $\langle -$  |                               |                                         |                                |

### The search results gets you directly to the program page:

| rogram typ                                                                                   | e                                                                                                    | Park Location                                                                                                    | 1                                                                                                    | Age Group Age Range                                                                                                    |                                                                                           | Program Code                                                                                                    |                                                                                                    |                     |
|----------------------------------------------------------------------------------------------|----------------------------------------------------------------------------------------------------|----------------------------------------------------------------------------------------------------|----------------------------------------------------------------------------------------------------|----------------------------------------------------------------------------------------------------|-------------------------------------------------------------------------------------------|----------------------------------------------------------------------------------------------------|----------------------------------------------------------------------------------------------------|---------------------|
| ŀ                                                                                            | All Programs <del>-</del>                                                                                                    | All P                                                                                                    | Park Locations -                                                                                                    | All Age Groups -                                                                                                    |                                                                                           | T1494A                                                                                                    |                                                                                                    |                     |
| Start Date Ra                                                                                | inge                                                                                                    |                                                                                                    |                                                                                                    | Days of Week                                                                                                    |                                                                                           | Keywords                                                                                                    |                                                                                                    |                     |
|                                                                                              |                                                                                                    | to                                                                                                    |                                                                                                    | Any Day 🗸                                                                                                    |                                                                                           |                                                                                                    |                                                                                                    |                     |
| Season                                                                                       |                                                                                                    |                                                                                                    |                                                                                                    |                                                                                                    |                                                                                           |                                                                                                    |                                                                                                    |                     |
| All Season:                                                                                  | s <b>v</b>                                                                                                    |                                                                                                    |                                                                                                    |                                                                                                    |                                                                                           |                                                                                                    |                                                                                                    |                     |
| Sear                                                                                         |                                                                                                    |                                                                                                    |                                                                                                    |                                                                                                    |                                                                                           |                                                                                                    |                                                                                                    | 1                   |
| Sear<br>The F                                                                                | irst Tee of the Je                                                                                                    | rsey Shore                                                                                                    |                                                                                                    |                                                                                                    |                                                                                           |                                                                                                    |                                                                                                    | 1                   |
| Seat<br>The First T<br>to play the<br>basics of g<br>strong fou<br>First Tee II<br>PLAYer PA | irst Tee of the Je<br>Tee programs and lessons in<br>game of golf in a positive ar<br>golf and appreciating the rule<br>ndation both in golf and life s<br>fe skills: Self-Management a<br>R students will participate in | rsey Shore<br>troduce kids to the<br>ad non-competitive<br>is and etiquette of t<br>skills. PAR level bui<br>ind Interpersonal S<br>a mixture of pract | great game of golf. The Fi<br>atmosphere. Our national<br>the game. PLAYer level ins<br>ilds on the PLAYer level cu<br>ikills. We recommend this l<br>ice drills and activity-based | rst Tee will be offering two classes; PLA<br>y trained coaches focus special empha<br>truction is developmentally appropriate<br>rriculum with continued exposure to the<br>evel to participants returning to the pro<br>I games seamlessly integrating The F | AYer and Pa<br>Isis on The I<br>curriculum<br>game of go<br>gram with a<br>First Tee life | ar. The PLAYer cla<br>First Tee Core Va<br>to help new parti<br>olf and focuses or<br>at least completing<br>skills into each le | ass introduces<br>ilues, learning<br>cipants establis<br>n two general 1<br>g 2 seasons of<br>esson. | h<br>th<br>sh<br>Ti |